# DRMC

#### Remote View System installation and operation instructions

### SECTION A – DETERMINE YOUR VERSION OF WINDOWS

Please note that clients are available for other platforms such as Android Tablets or iPads.

How can I tell if my computer is running a 32-bit or a 64-bit version of Windows?

To find out if your computer is running a 32-bit or 64-bit version of Windows in Windows 7 or Windows Vista, do the following:

- Open System by clicking the Start button , right-clicking Computer, and then clicking Properties.
- 2. Under System, you can view the system type.

If your computer is running Windows XP, do the following:

- 1. Click Start.
- 2. Right-click My Computer, and then click Properties.
  - If you don't see "x64 Edition" listed, then you're running the 32-bit version of Windows XP.
  - If "x64 Edition" is listed under System, you're running the 64-bit version of Windows XP.

## SECTION B - INSTALLATION OF THE VIEW CLIENT

1. Update your client software (VMWare View) to version 5.1. by using your web browser (Internet Explorer) to go to the following site "<u>https://view.drmc.org</u>".

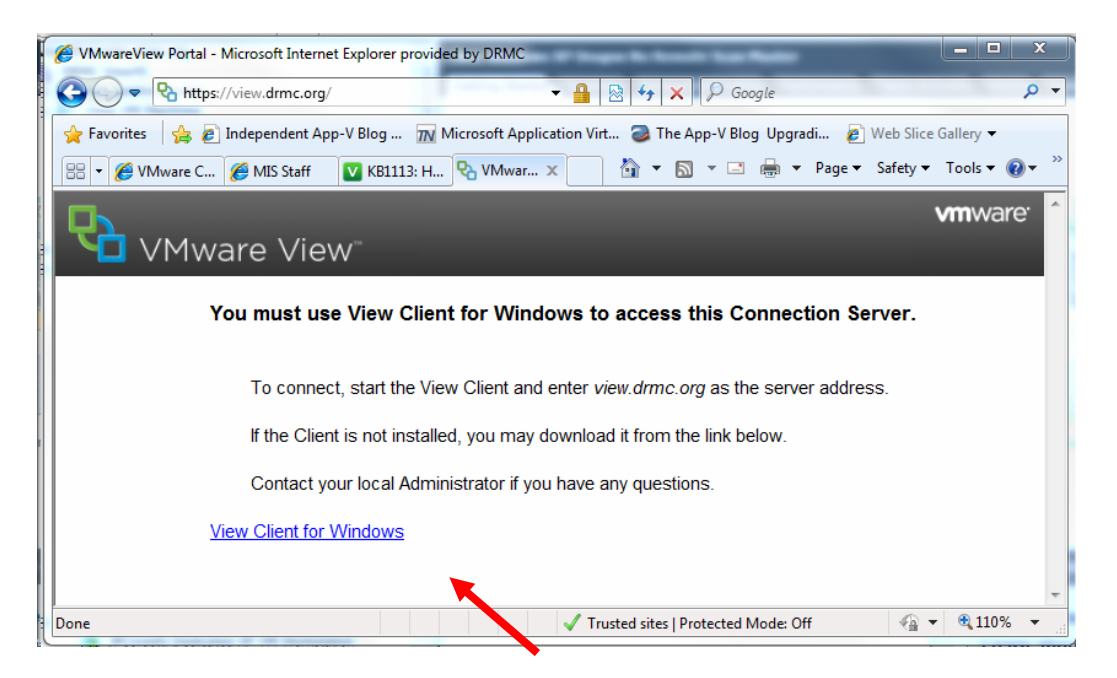

#### 2. Click the "View Client for Windows" link.

| 🗐 Dov                                                                                                    | wnload  | VMware View Clien    | ts for View 5.0 - Microsof | t Internet Explorer provid | ed by DRMC              |                            |                      |
|----------------------------------------------------------------------------------------------------|---------|----------------------|----------------------------|----------------------------|-------------------------|----------------------------|----------------------|
| 0                                                                                                    | •       | https://my.vm        | ware.com/web/vmware/i      | nfo/slug/desktop_end_us    | er_computing/vmware 👻 🔒 | 🔄 😽 🗙 🔎 Google             | + م                  |
| 🖕 Favorites 🛛 🖕 🔊 Independent App-V Blog 📊 Microsoft Application Virt 🥥 The App-V Blog Upgradi 🔊 Web Slice Gallery 🕶 |         |                      |                            |                            |                         |                            |                      |
| 88 -                                                                                                    | 🧭 VI    | 'Mware Commun        | 🏉 MIS Staff                | KB1113: How to re          | Download VM 🗙           | 🟠 🔻 🔝 👻 🖃 🍓 👻 Page 🕶       | Safety ▼ Tools ▼ 🕢 ▼ |
|                                                                                                    |         |                      |                            |                            |                         | Li                         | cense Agreement      |
|                                                                                                    | Pro     | oduct Downloads      | Drivers & Tools            | Open Source                |                         |                            | Need help dov        |
|                                                                                                    | Ro      | ws: Expand All       | Collapse All               |                            |                         |                            |                      |
|                                                                                                    |         | PRODUCT              |                            |                            | VERSION                 | RELEASE DATE               |                      |
|                                                                                                    | -       | Villingie View S     | licht för Windows          |                            |                         |                            |                      |
|                                                                                                    |         | VMware View C        | lient for 32-bit Windows   |                            | 5.1.0                   | 2012-05-16                 | View Download        |
|                                                                                                    |         | VMware View C        | lient for 64-bit Windows   |                            | 5.1.0                   | 2012-05-16                 | View Download        |
|                                                                                                    | Ξ       | VMware View C        | lient for Windows with L   | ocal Mode Option           |                         |                            |                      |
|                                                                                                    |         | VMware View C        | lient for 32-bit Windows   | with Local Mode Optio      | n 5.1.0                 | 2012-05-16                 | View Download        |
|                                                                                                    |         | VMware View C        | lient for 64-bit Windows   | with Local Mode Optio      | n 5.1.0                 | 2012-05-16                 | View Download        |
|                                                                                                    | Ξ       | VMware View C        | lient for Mac              |                            |                         |                            |                      |
| •                                                                                                    |         |                      |                            | m                          |                         |                            |                      |
| 🚺 Dor                                                                                                    | ne, but | with errors on page. |                            |                            | 😜 Inte                  | rnet   Protected Mode: Off | 🖓 🔻 🍕 110% 👻 💡       |

3. Scroll down to find the Windows clients shown above. Based on your type of client (32-bit or 64bit) determined in section A click the "View Download" button next to your choice.

| United States [change]   Search     Image: States [change]   Search     Image: States [change]   Search     Image: States [change]   Search     Image: States [change]   States [change]     Image: States [change]   States [change]     Image: States [change]   States [change]     Image: States [change]   Virtual Appliances     Image: States [change]   Virtual Appliances     Image: States [change]   Virtual Appliances     Image: States [change]   Virtual Appliances     Image: States [change]   Virtual Ization     Search VMware View Clients   VMware View Client for 32-bit     Back to VMware View Clients   VMware View Client for 32-bit Windows     Version   5.1.0     Family   VMware View Clients | C<br>Mware 💽<br>mpany<br>Dads |
|----------------------------------------------------------------------------------------------------|-------------------------------|
| Vinited States [change]   Search     Community   Forums   Technical Resources   Vintual Appliances   Store   Myv     Cloud Computing   Vintualization   Solutions   Products   Services   Support & Downloads   Partners   Co     Home > All Downloads   > VMware View Clients   > VMware View Client for 32-bit    Search   VMware Downloads     Back to VMware View Clients   VMware View Client for 32-bit Windows   Search   Search   Search     Version   5.1.0                                                                                                    | C<br>Mware S<br>mpany<br>Dads |
| Cloud Computing   Virtualization   Solutions   Products   Support & Downloads   Partners   Co     Home > All Downloads   > VMware View Clients   > VMware View Client for 32-bit   Search VMware Downloads   Partners   Co     Back to VMware View Client for 32-bit Windows   VMware View Client for 32-bit Windows   Search   Search   Search     Version   5-1.0                                                                                                    | Mware 오<br>mpany<br>Dads      |
| Cloud Computing Virtualization Solutions Products Services Support & Downloads Partners Co   Home > All Downloads > Vitware View Clients > Vitware View Client for 32-bit   Download VMware View Clients > Vitware View Client for 32-bit   Back to VMware View Client for 32-bit Windows   Search VMware View Client for 32-bit Windows   Version   5.1.0   Family   VMware View Clients                                                                                                    | mpany<br>oads                 |
| Home > All Downloads > VMware View Clients > VMware View Client for 32-bit     Download VMware View Clients     Sack to VMware View Client for 32-bit Windows     Version     5.1.0     Family   VMware View Clients                                                                                                    | oads                          |
| Home > All Downloads > VMware View Clients > VMware View Client for 32-bit   Search VMware Downloads     Back to VMware View Clients   All Downloads     Product   VMware View Client for 32-bit Windows     Version   5.1.0 •     Family   VMware View Clients                                                                                                    | oads                          |
| Download VMware View Client for 32-bit     All Downloads     Sack to VMware View Clients     Product   VMware View Client for 32-bit Windows     Version   5.1.0     Family   VMware View Clients                                                                                                    | •                             |
| Back to VMware View Clients Search   Product VMware View Client for 32-bit Windows   Version 5.1.0 •   Family VMware View Clients                                                                                                    |                               |
| Product VMware View Client for 32-bit Windows   Version 5.1.0 •   Family VMware View Clients                                                                                                    |                               |
| Product VI/Ware View Clients   Version 5.1.0 •   Family V/Mware View Clients                                                                                                    |                               |
| Product VMware View Client for 32-bit Windows   Version 5.1.0   Family VMware View Clients                                                                                                    |                               |
| Version 5.1.0 •   Family VMware View Clients                                                                                                    |                               |
| Family VMware View Clients                                                                                                    |                               |
| Family VMware View Clients                                                                                                    |                               |
|                                                                                                    |                               |
| Release Date 2012-05-16                                                                                                    |                               |
|                                                                                                    |                               |
| Build Number /04644                                                                                                    |                               |
| Type Product Binaries                                                                                                    |                               |
|                                                                                                    |                               |
| Product Downloads Drivers & Tools Open Source Need help dov                                                                                                    | vnloading                     |
| FILE INFORMATION                                                                                                    |                               |
| Type Product Binaries                                                                                                    |                               |
| FILE INFORMATION                                                                                                    |                               |

4. Click the "Download" button to begin the install. Depending on the version of Windows and the version of Internet Explorer you are running, you may receive different prompts. Take the steps necessary to "Run" the downloading program and begin the client installation.

| i | H VMware View Client                                                     |
|---|--------------------------------------------------------------------------|
|   | Default Server                                                           |
|   | Configures the server View Client connects to by default                 |
|   | Specify a default server for this View Client. This setting is optional. |
|   | Default View Connection Server: view.drmc.org                            |
|   |                                                                          |
|   |                                                                          |
|   |                                                                          |
|   |                                                                          |
|   | < Back Next > Cancel                                                     |

- 5. Take all of the program install defaults until you get to the "Default Server" screen. Change the name of the "Default View Connection Server" to **view.drmc.org** as indicated below and then continue the installation. Finish the install by taking all defaults from this point forward.
- 6. Your installation is finished. You will need to reboot your computer.

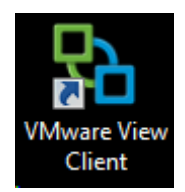

7. After reboot, the new client is installed and you should be able to execute the "VMWare View Client" icon displayed above from your desktop.

| 🗞 VMware View Client                                   |  |  |  |  |  |  |  |
|--------------------------------------------------------|--|--|--|--|--|--|--|
| vmware <sup>.</sup> ⊡rconp <sup></sup><br>VMware View™ |  |  |  |  |  |  |  |
| Enter the host name of the View Connection Server.     |  |  |  |  |  |  |  |
| Connection Server view.drmc.org                        |  |  |  |  |  |  |  |
| Log in as current user: DRMEWEET Inguistication        |  |  |  |  |  |  |  |
| Port: (Leave blank for default)                        |  |  |  |  |  |  |  |
| toconnect: V Always connect to this server at startup  |  |  |  |  |  |  |  |
| Support Information Configure SSL                      |  |  |  |  |  |  |  |
| Connect Exit Help Options <<                           |  |  |  |  |  |  |  |

- 8. This screen should appear. If the logon screen appears instead, press the "Cancel" button to bring up the connection server options. Make sure that the Connection Server shows "view.drmc.org" If not, enter it to the Connection Server box replacing the entry that is currently there.
- 9. If not all of the options are displayed, click the "Options" button.
- 10. Click the "Configure SSL" link.

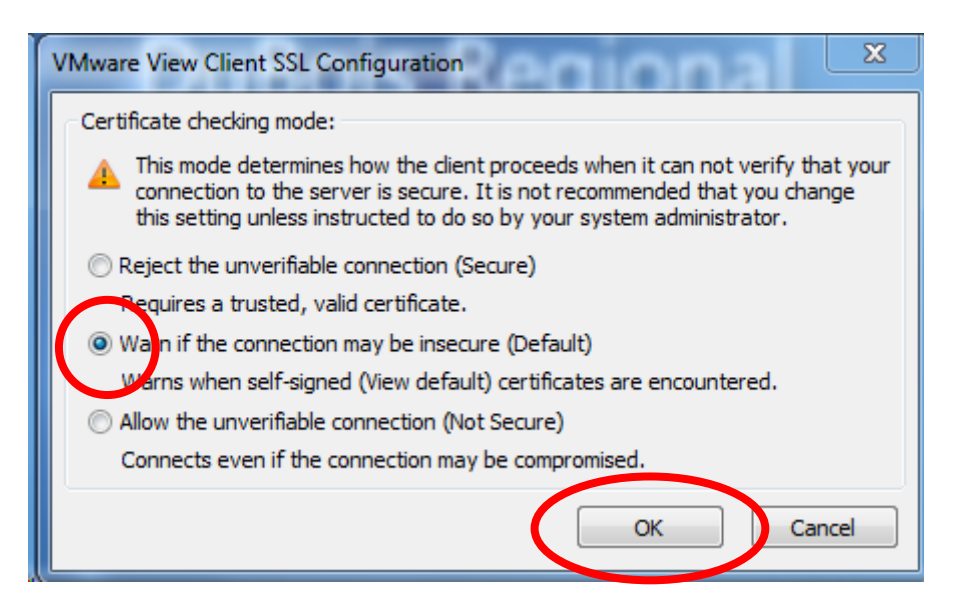

11. Make sure "Warn if the connection may be insecure" is set as indicated above and click o.k. to return.

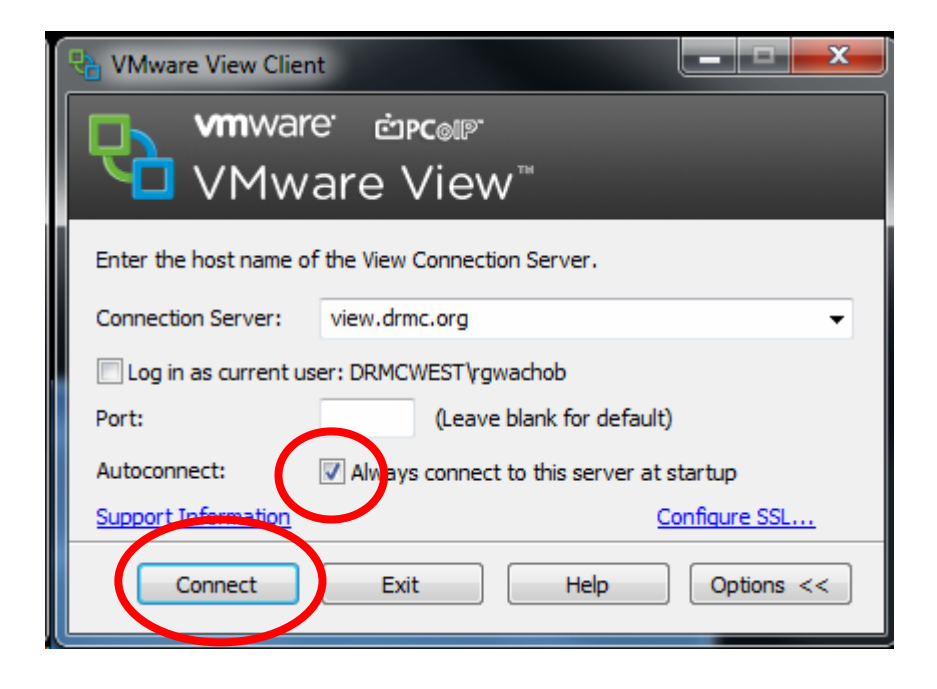

- 12. The "Connection Server:" should already be set to "view.drmc.org". You can eliminate this screen the next time you run the View Client by choosing the "Always connect to this server at startup" as indicated above.
- 13. Click "Connect" and proceed to logon as in the past.